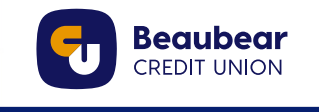

To correctly identify the account number, follow these steps:

- 1. Log into online banking
- 2. Identify the account you want to use:

|           | Membership                               |            |         |
|-----------|------------------------------------------|------------|---------|
|           | Account Name                             | Balance    | Actions |
|           | Personal LOC - Variable Rate - Percent p |            | :       |
| $\langle$ | Main                                     | \$1,461.24 | :       |
|           | Wedding                                  |            | ÷       |
|           | School                                   |            | ÷       |
|           | Membership Share (Equity)                | \$50.00    | :       |
|           |                                          |            |         |

3. Click on the Three dots on the right 1 Select View account activity 2

| Balance    | Actions       | Membership 189  |
|------------|---------------|-----------------|
|            | 1             | 1 currently do  |
| \$1,461.24 | ]             | Lhents Sched    |
|            | View account  | activity 2      |
|            | Transfer mone | y               |
| \$50.00    | Pay bills     | uled Tr         |
|            | Send money    | rship 181:      |
|            | Rename accou  | rently do       |
| Balance    | Actions       | Transfers Sched |

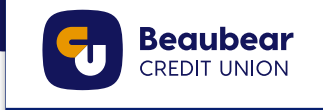

| Alerts                     | Account Activity                                               |      |                     | •               |
|----------------------------|----------------------------------------------------------------|------|---------------------|-----------------|
| Profile and<br>Preferences | Account<br>Main (Rolance: \$146124)                            | Time | frame               |                 |
|                            | Show                                                           | Form | lat                 |                 |
|                            | All statement items                                            | ✓ On | screen with details | ×               |
|                            | Search                                                         |      |                     |                 |
|                            |                                                                |      |                     |                 |
|                            | Main                                                           |      |                     | <u> </u>        |
|                            | Main<br>Account Details                                        |      |                     |                 |
|                            | Main<br>Account Details<br>Date Range: 22/10/2024 - 05/11/2024 |      |                     | November 05, 20 |

4. This will be the view: click on the "+" sign to see account details

5. This is your account number

| an                    |           |        |
|-----------------------|-----------|--------|
| Account Details       |           |        |
| Member Nome           | Joe Smith | TUSE   |
| Member Namber         | MEMBER    | NUMBER |
| Account Name          | Main      |        |
| Current Bokonce       | 51,46124  |        |
| Current Interest Rate | 0.000%    |        |
| Account Number        | BIXXXXXX7 |        |
| Available funds       | 5146124   |        |
| Same a                | Action    |        |